## Kostenloses eBook

## LERNEN bitbucket

Free unaffiliated eBook created from **Stack Overflow contributors.** 

## #bitbucket

#### Inhaltsverzeichnis

| Über1                                                                                                    |
|----------------------------------------------------------------------------------------------------|
| Kapitel 1: Erste Schritte mit bitbucket 2                                                                                                    |
| Bemerkungen2                                                                                                    |
| Examples2                                                                                                    |
| Erste Schritte mit Bitbucket - Erstellen Sie ein Konto2                                                                                                    |
| Kapitel 2: Bestehendes Repository klonen                                                                                                    |
| Examples                                                                                                    |
| Klonen eines Git-Repositorys                                                                                                    |
| Kapitel 3: Erstellen Sie ein neues Repository4                                                                                                    |
| Examples4                                                                                                    |
| Erstellen Sie ein neues Repository auf der Bitbucket-Website4                                                                                                    |
| Kapitel 4: Fügen Sie Kommentare zu Commits in Bitbucket hinzu                                                                                                    |
| Examples                                                                                                    |
| Hinzufügen eines Kommentars zu einem Commit in Bitbucket5                                                                                                    |
|                                                                                                    |
| Kapitel 5: Hinzufügen von Mitarbeitern zu einem Repository6                                                                                                    |
| Kapitel 5: Hinzufügen von Mitarbeitern zu einem Repository    6      Examples    6                                                                                                    |
| Kapitel 5: Hinzufügen von Mitarbeitern zu einem Repository    6      Examples    6      Hinzufügen von Benutzern und Gruppen zu einem vorhandenen Bitbucket-Repository    6                                                                                                    |
| Kapitel 5: Hinzufügen von Mitarbeitern zu einem Repository    6      Examples    6      Hinzufügen von Benutzern und Gruppen zu einem vorhandenen Bitbucket-Repository    6      Kapitel 6: Problem in Bitbucket erstellen    7                                                                                                    |
| Kapitel 5: Hinzufügen von Mitarbeitern zu einem Repository    6      Examples    6      Hinzufügen von Benutzern und Gruppen zu einem vorhandenen Bitbucket-Repository    6      Kapitel 6: Problem in Bitbucket erstellen    7      Examples    7                                                                                                    |
| Kapitel 5: Hinzufügen von Mitarbeitern zu einem Repository    6      Examples    6      Hinzufügen von Benutzern und Gruppen zu einem vorhandenen Bitbucket-Repository    6      Kapitel 6: Problem in Bitbucket erstellen    7      Examples    7      Aktivieren Sie den Problem-Tracker in Bitbucket    7                                                                                                    |
| Kapitel 5: Hinzufügen von Mitarbeitern zu einem Repository    6      Examples    6      Hinzufügen von Benutzern und Gruppen zu einem vorhandenen Bitbucket-Repository    6      Kapitel 6: Problem in Bitbucket erstellen    7      Examples    7      Aktivieren Sie den Problem-Tracker in Bitbucket    7      Kapitel 7: Repository in Bitbucket importieren    8                                                                                                    |
| Kapitel 5: Hinzufügen von Mitarbeitern zu einem Repository    6      Examples    6      Hinzufügen von Benutzern und Gruppen zu einem vorhandenen Bitbucket-Repository    6      Kapitel 6: Problem in Bitbucket erstellen    7      Examples    7      Aktivieren Sie den Problem-Tracker in Bitbucket.    7      Kapitel 7: Repository in Bitbucket importieren    8      Examples    8                                                                                                    |
| Kapitel 5: Hinzufügen von Mitarbeitern zu einem Repository    6      Examples    6      Hinzufügen von Benutzern und Gruppen zu einem vorhandenen Bitbucket-Repository    6      Kapitel 6: Problem in Bitbucket erstellen    7      Examples    7      Aktivieren Sie den Problem-Tracker in Bitbucket.    7      Kapitel 7: Repository in Bitbucket importieren    8      Examples    8      Vorhandenes Repository in Bitbucket importieren    8                                                                                                    |
| Kapitel 5: Hinzufügen von Mitarbeitern zu einem Repository    6      Examples    6      Hinzufügen von Benutzern und Gruppen zu einem vorhandenen Bitbucket-Repository    6      Kapitel 6: Problem in Bitbucket erstellen    7      Examples    7      Aktivieren Sie den Problem-Tracker in Bitbucket.    7      Kapitel 7: Repository in Bitbucket importieren    8      Examples    8      Vorhandenes Repository in Bitbucket importieren    8      Kapitel 8: Verzweigung in Bitbucket    9                                                                  |
| Kapitel 5: Hinzufügen von Mitarbeitern zu einem Repository    6      Examples    6      Hinzufügen von Benutzern und Gruppen zu einem vorhandenen Bitbucket-Repository    6      Kapitel 6: Problem in Bitbucket erstellen    7      Examples    7      Aktivieren Sie den Problem-Tracker in Bitbucket.    7      Kapitel 7: Repository in Bitbucket importieren    8      Examples    8      Vorhandenes Repository in Bitbucket importieren    8      Kapitel 8: Verzweigung in Bitbucket.    9      Examples    9                                              |
| Kapitel 5: Hinzufügen von Mitarbeitern zu einem Repository    6      Examples    6      Hinzufügen von Benutzern und Gruppen zu einem vorhandenen Bitbucket-Repository    6      Kapitel 6: Problem in Bitbucket erstellen    7      Examples    7      Aktivieren Sie den Problem-Tracker in Bitbucket.    7      Kapitel 7: Repository in Bitbucket importieren    8      Examples    8      Vorhandenes Repository in Bitbucket importieren    8      Kapitel 8: Verzweigung in Bitbucket.    9      Examples    9      Einen Zweig in Bitbucket erstellen    9 |
| Kapitel 5: Hinzufügen von Mitarbeitern zu einem Repository    6      Examples    6      Hinzufügen von Benutzern und Gruppen zu einem vorhandenen Bitbucket-Repository    6      Kapitel 6: Problem in Bitbucket erstellen    7      Examples    7      Aktivieren Sie den Problem-Tracker in Bitbucket.    7      Kapitel 7: Repository in Bitbucket importieren    8      Examples    8      Vorhandenes Repository in Bitbucket importieren    8      Kapitel 8: Verzweigung in Bitbucket    9      Examples    9      Einen Zweig in Bitbucket löschen    9    |

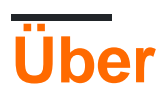

You can share this PDF with anyone you feel could benefit from it, downloaded the latest version from: bitbucket

It is an unofficial and free bitbucket ebook created for educational purposes. All the content is extracted from Stack Overflow Documentation, which is written by many hardworking individuals at Stack Overflow. It is neither affiliated with Stack Overflow nor official bitbucket.

The content is released under Creative Commons BY-SA, and the list of contributors to each chapter are provided in the credits section at the end of this book. Images may be copyright of their respective owners unless otherwise specified. All trademarks and registered trademarks are the property of their respective company owners.

Use the content presented in this book at your own risk; it is not guaranteed to be correct nor accurate, please send your feedback and corrections to info@zzzprojects.com

## Kapitel 1: Erste Schritte mit bitbucket

#### Bemerkungen

In diesem Abschnitt erhalten Sie einen Überblick darüber, was Bitbucket ist und warum ein Entwickler es verwenden möchte.

Es sollte auch alle großen Themen in Bitbucket erwähnen und auf die verwandten Themen verweisen. Da die Dokumentation für bitbucket neu ist, müssen Sie möglicherweise erste Versionen dieser verwandten Themen erstellen.

#### Examples

Erste Schritte mit Bitbucket - Erstellen Sie ein Konto

Ein Konto erstellen

- 1. Gehen Sie zu https://bitbucket.org/
- 2. Klicken Sie oben rechts auf Get Started
- 3. Geben Sie Ihre E-Mail-Adresse ein und klicken Sie auf Weiter
- 4. Geben Sie Ihren vollständigen Namen, Ihr Passwort und Ihren Bestätigungscode ein. Klicken Sie anschließend auf Weiter
- 5. Sie erhalten eine E-Mail, um zu bestätigen, dass Sie Ihr Konto erstellt haben

Danach haben Sie jetzt einen Account bei Bitbucket und können sich dort einloggen

Erste Schritte mit bitbucket online lesen: https://riptutorial.com/de/bitbucket/topic/7618/erste-schritte-mit-bitbucket

## Kapitel 2: Bestehendes Repository klonen

#### Examples

**Klonen eines Git-Repositorys** 

- 1. Gehen Sie zu dem Repository, das Sie klonen möchten (etwa: https://bitbucket.org/username/repo).
- 2. Klicken Sie auf der linken Seite auf ... und wählen Sie Klonen
- 3. Ein kleines Fenster wird angezeigt. Kopieren Sie die URL (etwa: git clone https: //hamzawey@bitbucket.org/hamzawey/vm\_dop\_experiment.git)
- 4. Öffnen Sie ein Terminalfenster auf der Maschine, auf der Sie das Projekt klonen möchten
- 5. Navigieren Sie von der Befehlszeile zu dem Ort, an dem Sie das Projekt klonen möchten, und geben Sie den in **Schritt 3** kopierten Befehl ein

Bestehendes Repository klonen online lesen: https://riptutorial.com/de/bitbucket/topic/8098/bestehendes-repository-klonen

## Kapitel 3: Erstellen Sie ein neues Repository

#### Examples

Erstellen Sie ein neues Repository auf der Bitbucket-Website

- 1. Gehen Sie zu https://bitbucket.org/dashboard/overview
- 2. Melden Sie sich bei Ihrem Bitbucket-Konto an
- 3. Wählen Sie im oberen Menü Repositorys aus, und wählen Sie dann Repository erstellen
- 4. Wählen Sie den Besitzer aus, geben Sie den Namen des Repositorys ein und wählen Sie aus, ob es sich um ein öffentliches oder privates Repository handeln soll
- 5. Wählen Sie den Repository-Typ (Git oder Mercurial)
- 6. Öffnen Sie die *erweiterten Einstellungen* und geben Sie die Informationen ein, die Sie für Ihr Projekt passend finden
- 7. Wählen Sie dann Repository erstellen

Jetzt haben Sie ein leeres Repository für Sie erstellt

Erstellen Sie ein neues Repository online lesen: https://riptutorial.com/de/bitbucket/topic/8097/erstellen-sie-ein-neues-repository

## Kapitel 4: Fügen Sie Kommentare zu Commits in Bitbucket hinzu

#### Examples

Hinzufügen eines Kommentars zu einem Commit in Bitbucket

- 1. Gehen Sie zum Repository, zB: https://bitbucket.org/username/repo\_name/
- 2. Wählen Sie im linken Menü Commits
- 3. Wählen Sie den Commit aus, zu dem Sie Kommentare hinzufügen möchten
- 4. Klicken Sie in den ausgewählten Dateien, die sich auf dieses Commit beziehen, auf das kleine + Zeichen neben den Zeilennummern

Q

- 5. Ein kleines Fenster erscheint, um den Text einzugeben
- 6. Klicken Sie auf Kommentar

Fügen Sie Kommentare zu Commits in Bitbucket hinzu online lesen: https://riptutorial.com/de/bitbucket/topic/8130/fugen-sie-kommentare-zu-commits-in-bitbuckethinzu

# Kapitel 5: Hinzufügen von Mitarbeitern zu einem Repository

#### Examples

Hinzufügen von Benutzern und Gruppen zu einem vorhandenen Bitbucket-Repository

- 1. Wechseln Sie zu dem Bitbucket-Repository, zu dem Sie Benutzer hinzufügen möchten.
- 2. Gehen Sie links zu Einstellungen (das letzte Symbol unten links).
- 3. Wählen Sie Benutzer und Gruppenzugriff aus .
- 4. *Geben Sie* unter *Benutzer* den Namen oder die E-Mail-Adresse des Benutzers ein, den Sie hinzufügen möchten.
- 5. Wählen Sie das Privileg aus, das Sie diesem Benutzer gewähren möchten ( Lesen , Schreiben oder Admin ).
- 6. Klicken Sie auf Hinzufügen .

Befolgen Sie das gleiche grundlegende Verfahren, um eine Gruppe anstelle eines Benutzers hinzuzufügen.

Jetzt haben Sie Ihrem Repository weitere Mitarbeiter hinzugefügt.

Hinzufügen von Mitarbeitern zu einem Repository online lesen: https://riptutorial.com/de/bitbucket/topic/8102/hinzufugen-von-mitarbeitern-zu-einem-repository

## Kapitel 6: Problem in Bitbucket erstellen

#### Examples

Aktivieren Sie den Problem-Tracker in Bitbucket

- 1. Gehen Sie zu dem Repository, für das Sie ein Problem erstellen möchten, beispielsweise: https://bitbucket.org//
- 2. Gehe zur Einstellung, linke untere Ecke
- 3. Wählen Sie Issue tracker unter Issues aus
- 4. Wählen Sie den Typ des Problem-Trackers aus, den Sie aktivieren möchten (kein Problem-Tracking, privat oder öffentlich)
- 5. Klicken Sie auf Speichern

Jetzt ist der Issue Tracker für Ihr Repository aktiviert

Problem in Bitbucket erstellen online lesen: https://riptutorial.com/de/bitbucket/topic/8129/problem-in-bitbucket-erstellen

## Kapitel 7: Repository in Bitbucket importieren

#### Examples

Vorhandenes Repository in Bitbucket importieren

- 1. Gehen Sie zu dem Repository, das Sie klonen möchten (etwa: https://bitbucket.org/username/repo).
- 2. Wählen Sie im oberen Menü Repository -> Repository importieren
- 3. Geben Sie im Abschnitt Altes Repository die Quelle (CodePlex, Git, Google Code, Mercurial, Quellcode, Subversion) und die URL ein
- 4. Geben Sie im Abschnitt Neues Repository den Eigentümer, den Namen des Repositorys und die Zugriffsebene ein

(Hinweis: Jede der Quellen in Schritt 3 enthält verschiedene Eingaben, die hinzugefügt werden müssen. In unserem Beispiel konzentrieren wir uns nur auf Git.)

Repository in Bitbucket importieren online lesen: https://riptutorial.com/de/bitbucket/topic/8240/repository-in-bitbucket-importieren

## Kapitel 8: Verzweigung in Bitbucket

#### Examples

Einen Zweig in Bitbucket erstellen

- 1. Gehen Sie zum Repository, zB: https://bitbucket.org/username/repo\_name/
- 2. Wählen Sie im linken Menü Zweige
- 3. Wählen Sie auf der rechten Seite der Zweigstelle Zweig erstellen aus
- 4. Ein Popup Fenster erscheint, wählen Sie Zweig aus und geben Sie den neuen Zweig Sie in der Zweigname Textbox erstellen möchten

Create branch

5. Klicken Sie auf Erstellen

Ein neuer Zweig wird erstellt

Einen Zweig in Bitbucket löschen

- 1. Gehen Sie zum Repository, zB: https://bitbucket.org/username/repo\_name/
- 2. Wählen Sie im linken Menü Zweige
- 3. Wählen Sie den Zweig aus, den Sie auf der Zweigstellenseite löschen möchten
- 4. Klicken Sie oben rechts auf der Seite auf ... und dann auf Zweig löschen

| Check out 👻 | View source |          | Merge  | ••• |
|-------------|-------------|----------|--------|-----|
|             |             | Delete I | branch |     |

5. Ein Bestätigungsfenster wird angezeigt. Klicken Sie auf Bestätigen

Verzweigung in Bitbucket online lesen: https://riptutorial.com/de/bitbucket/topic/8131/verzweigungin-bitbucket

## Credits

| S.<br>No | Kapitel                                                     | Contributors                  |
|----------|-------------------------------------------------------------|-------------------------------|
| 1        | Erste Schritte mit<br>bitbucket                             | Community, Hamzawey, Jav_Rock |
| 2        | Bestehendes<br>Repository klonen                            | Hamzawey                      |
| 3        | Erstellen Sie ein<br>neues Repository                       | Hamzawey                      |
| 4        | Fügen Sie<br>Kommentare zu<br>Commits in Bitbucket<br>hinzu | Hamzawey                      |
| 5        | Hinzufügen von<br>Mitarbeitern zu<br>einem Repository       | freginold, Hamzawey           |
| 6        | Problem in Bitbucket<br>erstellen                           | Hamzawey                      |
| 7        | Repository in<br>Bitbucket importieren                      | Hamzawey                      |
| 8        | Verzweigung in<br>Bitbucket                                 | Hamzawey                      |